#### 別紙1 えひめ電子申請システムマニュアル

1 えひめ電子申請システムにアクセスする。

検索キーワードに「有料老人ホーム提出書類」と入力して、絞り込み検索する。

| <b>Q</b> 手続き選択をする | メールアドレスの確認   | 内容を入力する     | 🔷 申し込みをする |
|-------------------|--------------|-------------|-----------|
| 検索項目を入力(選         | 択)して、手続きを検索し | てください。      |           |
| 検索キーワード           | 有料老人ホーム提出書類  |             | 類義語検索を行う  |
| 利用者選択             | 個人が利用できる手続き  | 法人が利用できる手続き |           |
|                   | 絞り込みて        | - 検索する >    |           |
|                   | 分類別で探す       | 五十音で探す      | >         |

2 「有料老人ホーム提出書類」をクリックする。

| 手続き-                      | <b>-</b> 覧                                          |       |            | ↓<br>操作時間を<br>延長する                               |
|---------------------------|-----------------------------------------------------|-------|------------|--------------------------------------------------|
| 2025年03月2                 | 18日 12時55分 現在                                       |       |            | 6                                                |
| 並び替え                      | 受付開始日時 降順                                           | 表示数変更 | 20件ずつ表示  ▼ | 配色を<br>変更する                                      |
| <b>有料</b><br>受付開始<br>受付終了 | <b> 5 人ホーム提出書類</b><br>日時 2024年04月01日00時00分<br>日時 随時 |       | 1          | AA<br>文字サイズ<br>を変更する<br>ペルプ<br>日<br>FAQ<br>問い合わせ |

3 ~利用者ID、パスワードをもっていない方~ ※もっている方は10へ進む 「利用者登録される方はこちら」をクリックする。

(経営状況等報告や事故報告の際にシステムを使用しますので、利用者登録をお願いします。)

| ⊈utr       |          |                                                      | 1 |
|------------|----------|------------------------------------------------------|---|
| ٦.<br>Live | 日日レクイン   |                                                      |   |
| 手続き名       | 5        | 有料老人ホーム提出書類                                          |   |
| 受付時期       | 9        | 2024年4月1日0時00分~                                      |   |
|            |          |                                                      |   |
|            |          | 利用者登録せずに申し込む方はこちら >                                  |   |
|            |          | 利用者登録せずに申し込む方はこちら ><br><sub>利用者登録される方はこちら</sub>      |   |
| 既(         | 二利用者登録がお | 利用者登録せずに申し込む方はこちら ><br><u>利用者登録される方はこちら</u><br>S済みの方 |   |

4 利用者登録説明を読み、同意できたら「同意する」をクリックする。

| 今 長枝 中込 う 申込内容照会 う 職員署名検証     印用者管理     印用者登録説明     「取用者管理     「取用者登録説内場     「下記の内容を必ずお読みください。     「記の内容を必ずお読みください。     「記の内容を必ずお読みください。     「記の内容を必ずお読みください。     「別用者情報を登録した場合、以後の手続きに際し、利用者としてログインできます。     また登録した情報は、それぞれの手続きにないで利用できるため、入力が簡素化されます。     繰り返し本サービスをご利用される場合は、利用者情報の登録をお勧めします。     利用者が一定期間(1095日) ログインしていない場合、登録情報すべてを削除いたします。     利用者が一定期間(1095日) ログインしていない場合、登録情報すべてを削除いたします。                                                                                                    | 時間を<br>長する      | 222     |
|----------------------------------------------------------------------------------------------------|-----------------|---------|
| <ul> <li>利用者管理</li> <li>利用者登録説明</li> <li>下記の内容を必ずお読みください。</li> <li>利用者情報を登録した場合、以後の手続きに際し、利用者としてログインできます。<br/>また登録した情報は、それぞれの手続きに応いて利用できるため、入力が簡素化されます。<br/>繰り返し本サービスをご利用される場合は、利用者情報の登録をお勧めします。</li> <li>利用者が一定期間(1095日) ログインしていない場合、登録情報すべてを削除いたします。</li> <li></li> <li></li></ul> | きを              | > 手統    |
| 利用者登録説明       第2         下記の内容を必ずお読みください。       そ         利用者情報を登録した場合、以後の手続きに際し、利用者としてログインできます。<br>また登録した情報は、それぞれの手続きにおいて利用できるため、入力が簡素化されます。<br>繰り返し本サービスをご利用される場合は、利用者情報の登録をお勧めします。       そ         利用者が一定期間(1095日) ログインしていない場合、登録情報すべてを削除いたします。       そ         < 利用者が一定期間(1095日) ログインしていない場合、登録情報すべてを削除いたします。       そ                                                                                                    | 巨する             |         |
| <ul> <li>下記の内容を必ずお読みください。</li> <li>利用者情報を登録した場合、以後の手続きに際し、利用者としてログインできます。</li> <li>また登録した情報は、それぞれの手続きにおいて利用できるため、入力が簡素化されます。</li> <li>繰り返し本サービスをご利用される場合は、利用者情報の登録をお勧めします。</li> <li>利用者が一定期間(1095日)ログインしていない場合、登録情報すべてを削除いたします。</li> <li></li> </ul>                                                                                                    | A<br>サイズ<br>更する |         |
| 利用者情報を登録した場合、以後の手続きに際し、利用者としてログインできます。<br>また登録した情報は、それぞれの手続きにおいて利用できるため、入力が簡素化されます。<br>繰り返し本サービスをご利用される場合は、利用者情報の登録をお勧めします。 利用者が一定期間(1095日)ログインしていない場合、登録情報すべてを削除いたします。                                                                                                    <                                                                                                    | ?)<br>ルプ        |         |
| 線リ返しキサービスをこ利用される場合は、利用者情報の受験をお勧めします。<br>利用者が一定期間(1095日)ログインしていない場合、登録情報すべてを削除いたします。<br>< <u>&lt;利用機約&gt;</u>                                                                                                    | Ц<br>АQ         | 利用者     |
| <利用規約>                                                                                                    | ♪<br>合わせ<br>オーム | 繰り返り利用者 |
|                                                                                                    | <u>۲</u>        |         |
| えひめ電子申請システム利用規約                                                                                                    | ⊼^<br>\$        | 1. 2701 |
| 上記をご理解いただけましたら、同意して進んでください。 フォーフォー                                                                                                    | らわせ<br>ーム       |         |
| □ 同意する >                                                                                                    | ۲۸<br>۲۸        |         |

5 利用者ID入力の画面で、「利用者区分」「利用者ID(メールアドレス)」 を入力し、登録をする。

| 利用者区分を選択してください。必須                   | 操作時間を<br>延長する         |
|-------------------------------------|-----------------------|
| 個人・法人どちらで登録                         | <b>能</b> 色を<br>変更する   |
| ● は 人 しても構いません しても 構いません            | A<br>文字サイズ<br>を変更する   |
| 利用者ID(メールアドレス)を入力してください 必須          | ?<br>^ルプ              |
|                                     | R                     |
| 利用者ID(確認用)を入力してください <mark>必須</mark> | FAQ                   |
|                                     | (%^)<br>問い合わせ<br>フォーム |
| 登録する >                              | ヘ 上へ<br>マ 下へ          |
|                                     | JP 💽 to 🔌 😳 🥔 🕬 🕄     |

6 5で入力した利用者ID(メールアドレス)宛てにメールが届くので、メール本文にある URLを開いて、利用者登録を行う。

| 利用者管理                             | 操作時間を<br>延長する            |
|-----------------------------------|--------------------------|
| 利用者登録                             | <b>66</b><br>配色を<br>変更する |
| 登録された個人情報は、本電子申込に係る事務以外には利用致しません。 | AA<br>文字サイズ<br>を変更する     |
|                                   | ?<br>^ルプ                 |
| 利用者区分                             |                          |
|                                   | FAQ                      |
| 利用者ID                             | (0.4)<br>問い合わせ           |
|                                   | → ±^                     |
| パスワードを入力してください 必須                 |                          |
| パスワードは6~20文字、1種類以上の文字で入力してください。   | JP 💽 A 👋 🖗 🥔 🤇           |

7 パスワード、氏名(フリガナ)、郵便番号、住所、電話番号等を入力して、確認へ 進む。

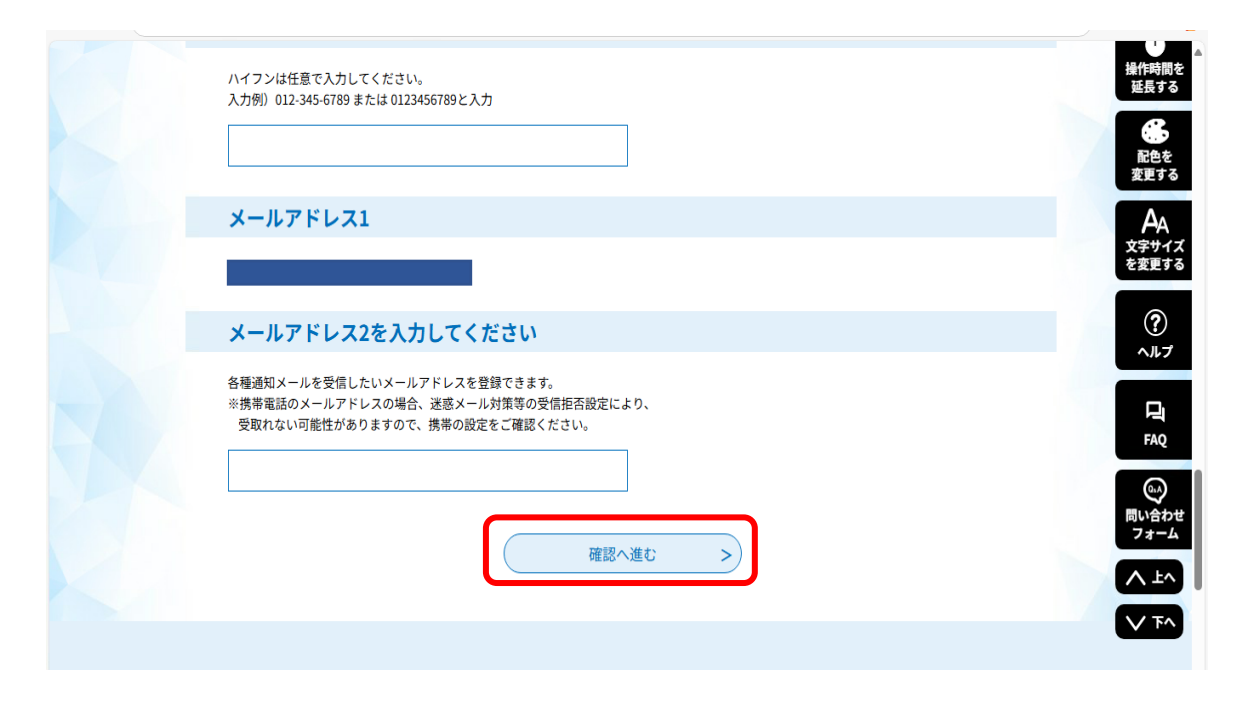

### 8 以下の内容で登録してよろしいですか?と表示されるので、「登録する」をクリックする。

| 利用者管理              | 操作時間を<br>延長する                |
|--------------------|------------------------------|
| 利用者登録確認            | <b>()</b><br>配色を<br>変更する     |
| 以下の内容で登録してよろしいですか? | <b>A</b> A<br>文字サイズ<br>を変更する |
| 利用者区分              |                              |
| 利用者ID              |                              |
| 氏名 (フリガナ)          | FAQ                          |
| ff名                | 6.0                          |
| 電話番号1              | <u>~л,7</u>                  |
| 電話番号2              | FAQ                          |
| メールアドレス1           |                              |
| メールアドレス2           | したしていた。<br>同い合わせ<br>フォーム     |
|                    |                              |
|                    | ~ 7~                         |
|                    | JP 💽 A 👋 🗭 🥔 CAP5            |

9 下記の画面が出たら、利用者登録完了です。10からの手続き申込へ進んでください。

|       | <b>•</b> •• 申請団体選択 |            |                         |                         |            | 操作時間を<br>延長する                        |
|-------|--------------------|------------|-------------------------|-------------------------|------------|--------------------------------------|
|       | > 手続き申込            | > 申込内容照会   | > 職責署名検証                |                         |            | <b>会</b><br>副曲左                      |
|       |                    |            | 利用者管                    | 理                       |            | 変更する                                 |
|       | 利用者登録完了            | ,          |                         |                         |            | AA<br>文字サイズ<br>を変更する                 |
|       |                    | 7          | 利用者:                    | を登録しました。                |            | ?<br>^ルプ                             |
|       | ŧ                  | も込を行いたい方は、 | ※申込は完了して<br>登録した利用者IDで「 | いません。<br>コグインし、申込を行ってくた | <b>さい。</b> | Faq.                                 |
|       |                    |            | 手続き申し议                  | <u>\</u> ∂^ >)          |            | しい合わせ<br>フォーム                        |
|       |                    |            | 【各手続きの内容】に関             | する問い合わせ先                |            | JP . ▲ ※ ♀ < cose 5<br>Kana 2        |
| 🖷 🎗 📒 | xi 🕹 🙆 🚺           |            |                         |                         |            | ∧ L ៕ ♀ ↓ 4× 10:36 ↓<br>2025/04/01 ↓ |

## 10 ~利用者ID、パスワードをもっている方~ 利用者ID、パスワードを入力し、ログインする。

| <b>22</b> 申請団体選択                          |                                                       |                 |                        | 操作時間を<br>延長する        |
|-------------------------------------------|-------------------------------------------------------|-----------------|------------------------|----------------------|
| > 手続き申込 )                                 | 申込内容照会 > 職責署名                                         | 5検証             |                        | の日本                  |
|                                           | 手約                                                    | 売き申込            |                        | 変更する                 |
| 利用者ログイン                                   |                                                       |                 |                        | 日本<br>文字サイズ<br>を変更する |
| 手続き名                                      | 有料老人ホーム提出書類                                           |                 |                        | ?                    |
| 既に利用者登録が                                  | お済みの方                                                 |                 |                        | 操作時間を<br>延長する        |
| 利用者IDを入力し                                 | てください                                                 | ר               |                        | 記色を<br>変更する          |
| 利用有豆鉢時に使用した。または各手続の担当部署に                  | メールアトレス、<br>から受領したIDをご入力ください。                         |                 |                        | AA<br>文字サイズ<br>を変更する |
| パスワードを入力                                  | してください                                                |                 |                        | ?<br>~ル7             |
| 利用有豆酥時に設定して<br>または各手続の担当部署<br>忘れた場合、「パスワー | かたたいたハスフード、<br>から受領したパスワードをご入力くだ<br>ドを忘れた場合はこちら」より再設定 | さい。<br>してください。  |                        | FAQ<br>GQ            |
| メールアドレスを変更し;                              | た場合は、ログイン後、利用者情報の:                                    | メールアドレスを変更ください。 |                        | 問い合わせ<br>フォーム        |
|                                           |                                                       | Ø12 >           | <u>パスワードを忘れた場合はこちら</u> |                      |

11 手続き申込の画面に移るので、利用規約に同意できたら、同意するをクリックする。 (この画面から、添付資料をダウンロードすることもできます)

|                                           | 手続き                                          | き申込                |                 |                |
|-------------------------------------------|----------------------------------------------|--------------------|-----------------|----------------|
| <b>Q</b> 手続き選択をす                          | る メールアドレスの確認                                 | 内容を入力する            | 💎 申し込みをする       | 変更             |
| 手続き説明                                     |                                              |                    |                 | を変<br>(<br>へ   |
|                                           | 下記の内容を必ず                                     | お読みください。           |                 |                |
| ※添付ファイルは一度パソ                              | ノコンに保存してから開くようにしてください                        | 5                  |                 | (同い)           |
| 手続き名                                      | 有料老人ホーム提出書類                                  |                    |                 | 7:             |
| <ol> <li>利用者ID・パス<br/>本システムを利用</li> </ol> | スワード等の登録・変更及び削除<br>ノて申請・届出等手続を行う場合は、利用者たる本人/ | が次の各号に掲げる利用方法に従い利用 | 者登録を行うことができるも ▼ | , F            |
| 「同意する」ボタンを含                               | クリックすることにより、この説明に同意                          | いただけたものとみなします。     |                 | F              |
|                                           | 上記をご理解いただけましたら                               | 、同意して進んでください。      |                 | 。<br>問い名<br>フォ |
|                                           | - 覧へ戻る                                       | 同意する               |                 |                |
|                                           |                                              |                    | IJ              | ° 🖲 A 阕 🗭      |

12 内容入力の画面に移るので、法人名・事務所(施設)名・担当者氏名・電話番号 等を入力する。

|                            | FAQ                    |
|----------------------------|------------------------|
|                            | 64                     |
| 例:株式会社 〇〇 社会福祉法人 〇〇 医療法人〇〇 | 問い合わせ<br>フォーム          |
|                            | ▲ ±▲                   |
| 事務所(施設)名を入力してください。 必須      | できた<br>配色を<br>変更する     |
| 例:(介護付)有料老人ホーム〇〇〇〇         |                        |
|                            | → A<br>文字サイズ<br>を変更する  |
| 担当者氏名 <mark>必須</mark>      | ?                      |
| 氏 名                        |                        |
| 電話番号 必須                    | FAQ                    |
| 電話番号                       | (4.4)<br>問い合わせ<br>フォーム |
| 提出文書は何ですか? 必須              |                        |
| 1.重要事項説明書                  |                        |

# 13 「ファイル選択」をクリックし、提出する書類を選択してください。 (最大 5 つまで添付できます。)

| 1.重要事項説明書                       | 操作時間を<br>延長する        |
|---------------------------------|----------------------|
| 「上記の提出文書」の1番目のファイルを添付してください。 必須 | 6                    |
| ファイルの選択ファイルが選択されていません           | 能出を<br>変更する          |
| 削除                              | AA<br>文字サイズ<br>を変更する |
| 「上記の提出文書」の2番目のファイルを添付してください。    |                      |
| ファイルの選択ファイルが選択されていません           | ?<br>ヘルプ             |
| 17/7                            | 모                    |
| 「上記の提出文書」の3番目のファイルを添付してください。    | FAQ                  |
| ファイルの選択<br>ファイルが選択されていません<br>削除 | (の)<br>問い合わせ<br>フォーム |
|                                 |                      |
| 「上記の提出文書」の4番目のファイルを添付してください。    | V T^                 |
| ファイルの選択ファイルが選択されていません           | JP 💽 Д 🐸 🖗 🥔 серя с  |

#### 14 すべて入力・選択が完了したら、確認へ進む。

| H10k                         | ↓<br>操作時間を<br>延長する |
|------------------------------|--------------------|
| 「上記の提出文書」の4番目のファイルを添付してください。 | ß                  |
| ファイルの選択ファイルが選択されていません        | 配色を<br>変更する        |
| 削除                           | AA<br>文字サイズ        |
| 「上記の提出文書」の5番目のファイルを添付してください。 | を変更する              |
| ファイルの選択 ファイルが選択されていません<br>削除 | ?<br>^ルブ           |
| 確認へ進む                        | EI<br>FAQ          |
|                              | 問い合わせ              |

15 申込確認画面へ移るので、内容を確認し良ければ「申込む」をクリックする。

| まだ申込み<br>※下記内容でよろしい<br>有料老人ホーム提出書 | <b>は完了していませ</b><br>ければ「申込む」 ボタンを、 {<br><b>!類</b> | <b>さん。</b><br>修正する場合は「入力へ」 | える」ボタンを押してく | ださい。 |
|-----------------------------------|--------------------------------------------------|----------------------------|-------------|------|
| 法人名                               |                                                  |                            |             |      |
| 事務所(施設)名                          |                                                  |                            |             |      |
| 担当者氏名                             |                                                  |                            |             |      |
| 電話番号<br>「上記の提出文書」<br>のファイルを添付し    | の5番目<br>てくださ                                     |                            |             |      |
| V'0                               |                                                  |                            |             |      |

16 申込みが完了しました。

(この画面が表示されたら、申込みは完了です。不備等あれば、利用者ID(メールアドレス)にメールを送付しますので、ご確認ください。)

| 下記の整理番号 とパスワード を記載したメールを送信しました。         メールアドレスが誤っていたり、フィルタ等を設定されている場合、<br>メールが届かない可能性がございます。         整理番号       788607492340 |                           | 下記の整理番号 とパスワード を記載したメールを送信しました。                       |
|----------------------------------------------------------------------------------------------------|---------------------------|-------------------------------------------------------|
| メールアドレスが誤っていたり、フィルタ等を設定されている場合、<br>メールが届かない可能性がございます。       整理番号     788607492340                                             |                           |                                                       |
| 整理番号         788607492340                                                                                                    |                           | メールアドレスが誤っていたり、フィルタ等を設定されている場合、<br>メールが届かない可能性がございます。 |
|                                                                                                    | 整理番号                      | 788607492340                                          |
| バスワード IWE4N934e3                                                                                                    | パスワード                     | iwE4N934e3                                            |
| 整理番号 とパスワードは、今後申込状況を確認する際に必要となる大切な番号です。<br>特にパスワードは他人に知られないように保管してください。                                                       | 里番号 とパスワード↓<br>こパスワードは他人↓ | は、今後申込状況を確認する際に必要となる大切な番号です。<br>こ知られないように保管してください。    |